## EMS Registry Job Aid for Applying for Continuing Education by Endorsement

1. Providers will now apply for Continuing Education by Endorsement through their own provider record. Click on the Con-Ed Tab.

| Applicant Data Certif | ations Con-Ed             | _ |
|-----------------------|---------------------------|---|
| General Information   | EMS Application Education |   |
|                       |                           |   |

2. At the bottom of that page, you will see the "Add ConEd by Endorsement" section. Click Add Endorsement.

| Add ConED by Endorsement |                                                                       |
|--------------------------|-----------------------------------------------------------------------|
|                          | Endorsements in Review                                                |
|                          | There were no endorsements found                                      |
|                          | Please allow 14 business days for processing of ConED by Endorsement. |
|                          | Add Endorsement                                                       |

3. Scroll to the bottom of that page – the ConEd by Endorsement application will appear. Complete all fields. Upload appropriate documents as outlined on the application. Browse your computer for the file and upload the documents. The documents will import into the field in a green color. Click the "Add" box and a grid will generate with your Endorsement documents.

|                              | There were no endorsements found                                                                                            |
|------------------------------|----------------------------------------------------------------------------------------------------|
|                              | Please allow 14 business days for processing of ConED by Endorsement.                                                       |
|                              |                                                                                                    |
| Organization Name:           |                                                                                                    |
| City/State:                  | Pennsylvania 🗸                                                                                                    |
|                              | City State                                                                                                    |
| Applicable):                 |                                                                                                    |
| Date of Completion           |                                                                                                    |
| Title:                       |                                                                                                    |
| CE Categories C              | 200                                                                                                    |
| Requested:                   |                                                                                                    |
| C                            | Dther:                                                                                                    |
| E                            | EMSVO:                                                                                                    |
|                              |                                                                                                    |
|                              |                                                                                                    |
| Course Materials             |                                                                                                    |
| Please submit materials th   | pat will show course completion and course content to be evaluated for Continuing Education credits. This may include a com |
| certareate, grade transcript | n, course syneme, or outline.                                                                                               |
|                              |                                                                                                    |

| Please submit mater<br>certificate, grade tra | ials that will show coursenserved to use that will show course syllabus, | e completion and cou<br>or outline. | irse content to b | e evaluated    | for Continuing Educati | ion credits. This may i | include a completio |
|-----------------------------------------------|--------------------------------------------------------------------------|-------------------------------------|-------------------|----------------|------------------------|-------------------------|---------------------|
|                                               | 1. 7 .                                                                   | Browse                              |                   |                |                        |                         |                     |
| After browsing for yo                         | our file, you must click ad                                              | d in order for the file             | to be attached    | to your record | 1.                     |                         |                     |
| Add                                           |                                                                          |                                     |                   |                |                        |                         |                     |
|                                               |                                                                          |                                     |                   |                |                        |                         |                     |
|                                               | File                                                                     |                                     | Upload<br>Date    |                |                        |                         |                     |
| C:\Users\                                     | \Desktop\Continuing E                                                    | ducation by                         |                   | Delete         | Download               |                         |                     |
| Endoremont dooy                               |                                                                          |                                     |                   | 001010         | Dominoud               |                         |                     |

4. Add Notes if needed. Click "Submit Endorsement".

|  | ~ |  |
|--|---|--|
|  |   |  |
|  | ~ |  |

5. An "Endorsement in Review" grid will populate. Your Regional Council will review the application and the results of this review will be uploaded into your record within 14 business days. Please check your record before calling the Regional Office.

| Add ConED by Endorsement |                              |                     |              |                |                |  |  |
|--------------------------|------------------------------|---------------------|--------------|----------------|----------------|--|--|
|                          | Endorsements in Review       |                     |              |                |                |  |  |
|                          | Title                        | Completion<br>Date  | CPC<br>Hours | Other<br>Hours | EMSVO<br>Hours |  |  |
|                          | test                         | 1/14/2018           | 0.00         | 0.00           | 0.00           |  |  |
|                          | 1<br>Please allow 14 busines | s days for processi | ng of ConE   | D by Endo      | orsement.      |  |  |
|                          | [                            | Add Endorsen        | nent         |                |                |  |  |